## Technische Validierung von Datensätzen für die ÖKOBAUDAT-Datenbank

## Validierungswerkzeug

Das eigenständig und plattformunabhängig lauffähige Validierungswerkzeug unterstützt eine benutzerfreundliche technische Validierung von Datensätzen.

Die jeweils aktuellste Version kann unter dieser Adresse bezogen werden:

https://bitbucket.org/okusche/ilcdvalidationtool/

Das Werkzeug ist intuitiv bedienbar und benötigt keine Bedienungsanleitung.

## Verwendung

Die Benutzeroberfläche gliedert sich in drei Teile: "File Selection", wo einzelne Datensätze als XML-Dateien und/oder ZIP-Archive hinzugefügt werden können, "Validation Aspects", wo die zu prüfenden Aspekte ausgewählt werden können, und "Validation Messages", wo für jedes Prüfereignis eine detaillierte Nachricht ausgegeben wird.

| File Selection Validation Progress Validation Progress Or Profile Or Profile  |                    |          | ILCD Validation 1         | ool 1.1.0            |     |                   |              |
|----------------------------------------------------------------------------------------------------|--------------------|----------|---------------------------|----------------------|-----|-------------------|--------------|
| Filename       Path       Validation Progress       ©       Default       Profile         Drop files or folders here       Image: Categories       Image: Categories       <                                                                                                    | le Selection       |          |                           |                      | Va  | lidation Aspects  |              |
| Archive Structure Default ILCD<br>Categories<br>Links<br>Orphaned Items<br>Reference Flows<br>XML Schemas<br>XML Schemas<br>XML Schemas<br>XML Schemas                                                                                                    | Filename           | Path     |                           | Validation Progr     | ess | Default           | Profile      |
| Drop files or folders here  Categories  Categories Categories  Categories  Categories  Categories  Categories  Categories  Categories  Categories  Categories  Cat |                    |          |                           |                      |     | Archive Structure | Default ILCD |
| Links Corphaned Items Reference Flows XML Schemas XML Schemas XXL Schemas XXL  |                    | i D      | rop files or folders here |                      |     | Categories        |              |
| Orphaned Items     Orphaned Items     Reference Flows     XML Schemas     XML Schemas     XSLT Stylesheet                                                                                                    |                    | 1        |                           |                      |     | Links             |              |
| Reference Flows  ML Schemas  XML Schemas  XSLT Stylesheet  Idation Messages                                                                                                    |                    | 1        |                           | - i                  |     | Orphaned Items    |              |
| ★ → □ ★ ★ XML Schemas ★ XML Schemas ★ XML Schem                                                                                                    |                    | ~        |                           | = =                  |     |                   |              |
| Compared and the second and the second and the      |                    |          |                           |                      |     | Z XMI Schemas     |              |
| Idation Messages                                                                                                    | 4 🗕 📼              |          |                           |                      |     |                   |              |
| lidation Messages                                                                                                    |                    |          |                           |                      |     |                   |              |
|                                                                                                    | alidation Messages |          |                           |                      |     |                   |              |
| Aspect Name Filename UUID Dataset Type Message                                                                                                    | Aspect Name        | Filename | UUID                      | Dataset Type Message |     |                   |              |
|                                                                                                    |                    |          |                           |                      |     |                   |              |
|                                                                                                    |                    |          |                           |                      |     |                   |              |
|                                                                                                    |                    |          |                           |                      |     |                   |              |
|                                                                                                    |                    |          |                           |                      |     |                   |              |
|                                                                                                    |                    |          |                           |                      |     |                   |              |
|                                                                                                    |                    |          |                           |                      |     |                   |              |
|                                                                                                    |                    |          |                           |                      |     |                   |              |
|                                                                                                    |                    |          |                           |                      |     |                   |              |
|                                                                                                    |                    |          |                           |                      |     |                   |              |

## Abbildung 1: ILCD Validation Tool

ZIP-Archive, Ordner mit Datensätzen oder einzelne XML-Dateien können via Drag-und-Drop in die "File Selection"-Komponente gezogen werden. Alternativ können die mit "+" und "-" bezeichneten Schaltflächen verwendet werden, um Dateien und/oder Ordner vom Dateisystem hinzuzufügen oder zu entfernen (siehe Abbildung 1). Um die Dateien gegen die spezifischen Formaterweiterungen und Kategorien der ÖKOBAUDAT prüfen zu können, muss erst ein entsprechendes Prüfprofil hinterlegt werden. Dieses kann ebenfalls von der ÖKOBAUDAT-Website heruntergeladen werden.

Um das Profil zu installieren, entfernen Sie zunächst das Häkchen vom "Default"-Validierungsaspekt wie in Abbildung 2 dargestellt. Danach wählen Sie in der Auswahlliste unter Profile"Add Profile…" (Abbildung 3), um den Einstellungen-Dialog anzuzeigen.

| Validation Aspects                            |                |  |  |  |  |
|-----------------------------------------------|----------------|--|--|--|--|
| Default                                       | Profile        |  |  |  |  |
| Archive Structure                             | Default ILCD 🗘 |  |  |  |  |
| Categories                                    |                |  |  |  |  |
| Links                                         |                |  |  |  |  |
| Orphaned Items                                |                |  |  |  |  |
| Nomenclature (Reference Flows)                |                |  |  |  |  |
| ILCD Format Syntax (XML Schemas)              |                |  |  |  |  |
| Advanced ILCD Format Syntax (XSLT Stylesheet) |                |  |  |  |  |

Abbildung 2: Default-Einstellung abwählen

| Valid                          | ation Aspects                                 |                                                         |  |  |  |  |
|--------------------------------|-----------------------------------------------|---------------------------------------------------------|--|--|--|--|
|                                | Default                                       | Profile                                                 |  |  |  |  |
|                                | Archive Structure                             | ✓ Default ILCD<br>Environmental Footprint (EF) (V1.0.3) |  |  |  |  |
|                                | Categories                                    | Add/Update Profile                                      |  |  |  |  |
|                                | Links                                         |                                                         |  |  |  |  |
|                                | Orphaned Items                                |                                                         |  |  |  |  |
| Nomenclature (Reference Flows) |                                               |                                                         |  |  |  |  |
|                                | ILCD Format Syntax (XML Schemas)              |                                                         |  |  |  |  |
|                                | Advanced ILCD Format Syntax (XSLT Stylesheet) |                                                         |  |  |  |  |

Abbildung 3: Neues Profil hinzufügen

Klicken Sie auf das Symbol mit den drei Punkten, wie in Abbildung 4 gezeigt. Ein "Datei Öffnen"-Dialog erscheint, in dem Sie die Profildatei auswählen können, die Sie heruntergeladen haben. Bestätigen Sie den Dialog (Abbildung 5).

|          |          | Preferences      |        |         |
|----------|----------|------------------|--------|---------|
| Profiles | Profiles |                  |        |         |
|          | Name:    |                  |        |         |
|          | Path:    |                  |        |         |
|          | Version: |                  |        |         |
|          |          |                  |        |         |
|          | Add E    | dit Remove Clear |        |         |
|          | Name     | Path             |        | Version |
|          |          |                  |        |         |
|          |          |                  |        |         |
|          |          |                  |        |         |
|          |          |                  |        |         |
|          |          |                  |        |         |
|          |          |                  |        |         |
|          |          |                  |        |         |
|          |          |                  |        |         |
|          |          |                  |        |         |
|          |          |                  |        |         |
|          |          |                  |        |         |
|          |          |                  |        |         |
|          |          |                  |        |         |
|          |          |                  |        |         |
|          |          |                  | Cancel | ОК      |
|          |          |                  |        |         |
|          |          |                  |        |         |

Abbildung 4: Einstellungs-Dialog

| 000                       | Prefe             | erences        |                    |          |
|---------------------------|-------------------|----------------|--------------------|----------|
| Profiles                  | Profiles          |                |                    | 'alidati |
|                           | 📄 profiles        | ٢              | Q Suche            | 1        |
| Name                      | Änderungsdatum 🗸  | Größe Art      | Hinzugefügt am     |          |
| EPD_1.1_profile_1.0.1.jar | 04.11.2015, 15:53 | 132 KB JavaR-I | Datei Heute, 10:56 |          |
|                           |                   |                |                    |          |
|                           |                   |                |                    | ,        |
|                           |                   |                |                    |          |
|                           |                   |                |                    |          |
|                           |                   |                |                    |          |
|                           |                   |                |                    |          |
|                           |                   |                |                    |          |
|                           |                   |                |                    |          |
|                           |                   |                |                    |          |
|                           | *.jar             | <b></b>        |                    |          |
| Neuer Ordner Optione      | n                 |                | Abbrechen Öffr     | ien 📐    |
|                           |                   |                | Cancel OK          |          |

Abbildung 5: Profil vom Dateisystem auswählen

Name und Versionsnummer des Profils werden jetzt in den jeweiligen Feldern des Einstellungsdialogs angezeigt (Abbildung 6). Klicken Sie auf "Add", um dieses Profil zu installieren (Abbildung 7). Schließen Sie den Einstellungsdialog durch Betätigen des "OK"-Knopfes.

|          | Preferences                           |                                |
|----------|---------------------------------------|--------------------------------|
| Profiles | Profiles                              |                                |
|          | Name: EPD 1 1                         |                                |
|          | Path: ///sers/oli/Downloads/// CDEorm | at\/alidationTool 2/profiles/F |
|          | Version: 1.0.1                        |                                |
|          |                                       |                                |
|          | Add Edit Remove Clear                 |                                |
|          | Name Path                             | Version                        |
|          |                                       |                                |
|          |                                       | Cancel OK                      |
|          |                                       |                                |

Abbildung 6: Profil-Metadaten wurden geladen

|          |          | Preferences                                     |             |
|----------|----------|-------------------------------------------------|-------------|
| Profiles | Profiles |                                                 |             |
|          |          |                                                 |             |
|          | Name:    | EPD 1.1                                         |             |
|          | Path:    | /Users/oli/Downloads/ILCDFormatValidationTool 2 | /profiles/E |
|          | Version: | 1.0.1                                           |             |
|          | Add Edi  | t Remove Clear                                  |             |
|          | Name     | Path                                            | Version     |
|          |          | Josersjoil/Jownioaus/ILUJFormatValidatio        | 1.0.1       |
|          |          |                                                 |             |
|          |          |                                                 |             |
|          |          |                                                 |             |
|          |          |                                                 |             |
|          |          | Cancel                                          | ок          |
|          |          |                                                 |             |

Abbildung 7: Profil installiert

Dieser Installationsprozess muss lediglich einmal durchgeführt werden. Alle einmal installierten Profile werden lokal gespeichert und stehen der Applikation für nachfolgende Prüfvorgänge zur Verfügung.

Das neu installierte Profil wird nun in der Profilauswahlliste der "Validation Aspects"-Ansicht aufgeführt. Wählen Sie das EPD-Profil aus und markieren Sie die Prüfaspekte "Categories", "Links", "ILCD Format Syntax" und "Advanced ILCD Format Syntax" (Abbildung 8 und Abbildung 9).

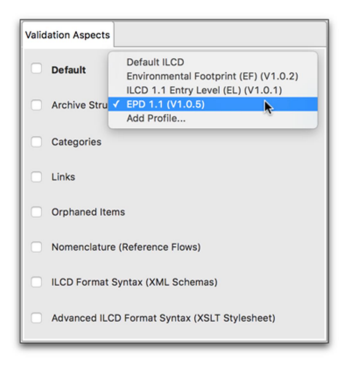

Abbildung 8: EPD-Profil auswählen

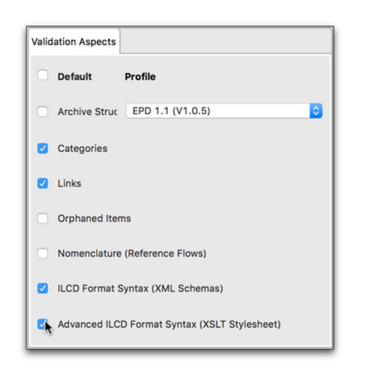

Abbildung 9: Validierungseinstellungen setzen

Sobald zu prüfende Dateien und/oder Ordner hinzugefügt worden sind, kann der Prüfvorgang durch Betätigen des grünen ">"-Knopfes gestartet werden (Abbildung 10).

| Selection                     |                                     |                                                                          |              |                    | Validation Aspects                                                                 |                             |
|-------------------------------|-------------------------------------|--------------------------------------------------------------------------|--------------|--------------------|------------------------------------------------------------------------------------|-----------------------------|
| Filename<br>Oad48afe-38d8-47d | Path<br>11-8c74 /Users/oli/Download | a/0ad48afe-38d8-47d1-8c74-705b6f296b84.xml<br>Drop files or folders here | Va           | alidation Progress | Default Archive Structure Categories Links                                         | Profile<br>EPD 1.1 (V1.0.1) |
| idation Messages              | S                                   |                                                                          |              |                    | Orpnaned items         Reference Flows         XML Schemas         XSLT Stylesheet |                             |
| Aspect Name                   | Filename                            | UUU                                                                      | Dataset Type | Message            |                                                                                    |                             |
|                               |                                     |                                                                          |              |                    |                                                                                    |                             |

Abbildung 10: Validierung starten

Während des Prüfvorganges wird ein Fortschrittsbalken für jeden Eintrag in der Liste angezeigt. Sobald die Prüfung beendet ist, wird neben jedem Eintrag ein kleines Symbol eingeblendet, das das Ergebnis des Prüfvorgangs repräsentiert (grünes Häkchen für erfolgreich oder rotes Kreuz für nicht erfolgreich, s. Abbildung 11).

| ile Selection                 |                                     |                                                                         |                      |       | Validation Aspects                                                                    |         |
|-------------------------------|-------------------------------------|-------------------------------------------------------------------------|----------------------|-------|---------------------------------------------------------------------------------------|---------|
| Filename<br>Oad48afe-38d8-47c | Path<br>11-8674 (Usersjoli/Download | /0ad48afe-38d8-47d1-8c74-705b6f296b94.xml<br>Drop files or folders here | Validation Pre       | gress | Default Archive Structure Categories Links Orphaned Items Reference Flows XML Schemas | Profile |
| alidation Messages            | Filename                            | UUID                                                                    | Dataset Type Message |       |                                                                                       |         |
|                               |                                     |                                                                         |                      |       |                                                                                       |         |

Abbildung 11: Validierung erfolgreich

Sofern Prüferergebnisse aufgetreten sind, werden diese in der "Validation Messages"-Ansicht aufgelistet (Abbildung 12). Dabei werden der Prüfaspekt, Dateiname, UUID und Art des Datensatzes sowie eine Erklärung ausgegeben. Um die vollständige Erklärung zu lesen, verweilen Sie mit dem Mauszeiger über dem entsprechenden Eintrag (Abbildung 13).

|                                                                                                    |                                                        | ILCD Valida                                                                                                    | ation Tool 1.1.0                 |                                                   |                                                                                                    |                             |
|----------------------------------------------------------------------------------------------------|--------------------------------------------------------|----------------------------------------------------------------------------------------------------|----------------------------------|---------------------------------------------------|----------------------------------------------------------------------------------------------------|-----------------------------|
| le Selection                                                                                                    |                                                        |                                                                                                    |                                  |                                                   | Validation Aspects                                                                                                    |                             |
| Filename     Pa       Oudd8afe-38d8-47d1-8c74 /U       Oudd8afe-38d8-47d1-8c74 /U       Oudd8afe-38d8-47d1-8c74 /U | th<br>sers/oli/Downloads//<br>sers/oli/Downloads/<br>I | Dad48afe-38d8-47d1-8c74-705b6f296b94.xml<br>Dad48afe-38d8-47d1-8c74-705b6f296b94_inva<br>Prop files or folders here | lid_category.xml                 | Validation Progress                               | Default     Archive Structure     Categories     Links     Orphaned Items     Reference Flows     XML Schemas     XSLT Stylesheet | Profile<br>EPD 1.1 (V1.0.1) |
| lidation Messages<br>Aspect Name<br>Categories<br>Oad48afe-38d8-4                                                  | 7d1-8c74-705b6f                                        | UUID<br>0ad48afe-38d8-47d1-8c74-705b6f296b94                                                                        | Dataset Type<br>process data set | Message<br>Validation error for classification "o | ekobau.dat": category "Nut:                                                                                                    | zung von Wärmeerze          |
|                                                                                                    |                                                        |                                                                                                    |                                  |                                                   |                                                                                                    |                             |

Abbildung 12: Erfolgreiche und fehlerhafte Validierungen mit Nachrichten

| Va | lidation Messages |                                        |                             |                         |                     |                    |                                         |                                     |
|----|-------------------|----------------------------------------|-----------------------------|-------------------------|---------------------|--------------------|-----------------------------------------|-------------------------------------|
|    | Aspect Name       | Filename                               | UUID                        |                         | Dataset Type        | Message            |                                         |                                     |
| 1  | Categories        | Validation error for classification "o | ekobau.dat": category "Nutz | ung von Wärmeerzeugern" | under path "/Gebäud | letechnik (Nutzung | " unknown (using file edu/kit/iai/lca/e | od/categories/OEKOBAU.DAT_Categorie |
|    |                   |                                        |                             |                         |                     |                    |                                         |                                     |
|    |                   |                                        |                             |                         |                     |                    |                                         |                                     |
|    |                   |                                        |                             |                         |                     |                    |                                         |                                     |
|    |                   |                                        |                             |                         |                     |                    |                                         |                                     |
|    |                   |                                        |                             |                         |                     |                    |                                         |                                     |
|    |                   |                                        |                             |                         |                     |                    |                                         |                                     |
|    |                   |                                        |                             |                         |                     |                    |                                         |                                     |
|    |                   |                                        |                             |                         |                     |                    |                                         |                                     |
| т  | here were errors. |                                        |                             |                         |                     |                    |                                         |                                     |
|    |                   |                                        |                             |                         |                     |                    |                                         |                                     |

Abbildung 13: Validierungsnachricht

Sofern es sich bei dem geprüften Eintrag um eine einzelne XML-Datei oder einen Ordner handelt, kann in der "Validation Messages"-Ansicht durch Rechtsklick ein Kontextmenü mit der Option "Show in file system" angezeigt werden, dass es erlaubt, die entsprechende Datei auf dem Dateisystem anzuzeigen (Abbildung 14). Naheliegenderweise funktioniert das nicht für ZIP-Archive, diese müssten dafür vor der Prüfung extrahiert werden.

| Validation Messages |                                |                                      |                                                                                                |
|---------------------|--------------------------------|--------------------------------------|------------------------------------------------------------------------------------------------|
| Aspect Name         | Filename                       | UUID                                 | Dataset Type Message                                                                           |
| Categories          | 0ad48ate-38d8-47d1-8c74-705b6f | Qad48afe-38d8-47d1-8c74-705b6f296b94 | process d show in file system satification "oekobau.dat": category "Nutzung von Wärmeerzeugern |
| There were errors.  |                                |                                      |                                                                                                |

Abbildung 14: Im Dateisystem anzeigen